## คู่มือการใช้งานระบบ E-Service บริหารงานวิชาการ และระบบแจ้งซ่อมแซม

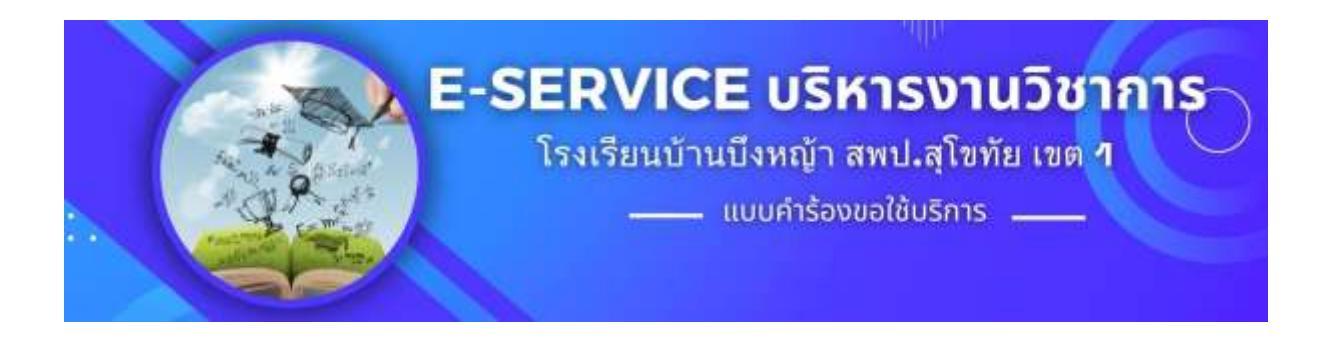

## ระบบแจ้งซ่อมแซม

⇒งานอาคารสถานที่ กลุ่มงานบริหารทั่วไป

โรงเรียนบ้านบึงหญ้า

โรงเรียนบ้านบึงหญ้า อำเภอคีรีมาศ จังหวัดสุโขทัย สำนักงานเขตพื้นที่การศึกษาประถมศึกษาสุโขทัย เขต 1

## 1. ระบบ E-Service บริหารงานวิชาการ

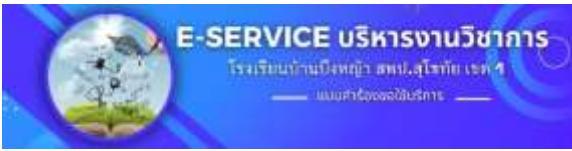

- เมื่อเข้าหน้าเว็บไซต์โรงเรียนบ้านบึงหญ้า <u>http://www.banbuengyaschool.ac.th/</u> แล้ว

คลิกเมนู

|                                                                                                    | โรงเรียนบ้านบึงหญ้า<br>BANBUNGYA SCHOOL                                                                                                    |                                                 |
|----------------------------------------------------------------------------------------------------|----------------------------------------------------------------------------------------------------|-------------------------------------------------|
| 2 edma                                                                                                    | fraktioning also bed hadred reference and divisions 1                                                                                                    | d'antrepassas                                   |
|                                                                                                    | 💩 (รงเรียนบ้านบึงหญ้า) 🥎                                                                                                    | fade<br>elera                                   |
|                                                                                                    | The second second second second second second second second second second second second second second second s                                                                                                    | Contractor                                      |
| warshal dream                                                                                                    | NO GIFT POLICY                                                                                                    |                                                 |
| - unbache                                                                                                    |                                                                                                    | 8 controlation                                  |
| Aglend Secher                                                                                                    | 中的现在分词 在小出山的能行了                                                                                                    |                                                 |
| Madei / dego                                                                                                    |                                                                                                    | ( C management                                  |
| Eddaed / cridines                                                                                                    | Harbell State ! Balls (S)                                                                                                    | Contempto                                       |
| - stilling                                                                                                    | The Party of the second of the billion second for the second                                                                                                    |                                                 |
| and an and a state of the state of the state | 00                                                                                                    | Supported in                                    |
| anormerretenten                                                                                                    | dratsrakalut III podras                                                                                                    |                                                 |
| The second second                                                                                                    |                                                                                                    |                                                 |
|                                                                                                    |                                                                                                    | A STORES                                        |
| segundod on neu                                                                                                    | denatriapparameterererererererererererererererererere                                                                                                    | AUTOS                                           |
| ** Austenaaugum                                                                                                    | faasaag Berukan 287 Hina t                                                                                                    |                                                 |
| <ul> <li>noughters</li> <li>noughters</li> </ul>                                                                                                    | andres instantinianselerenderenderindening 24.1                                                                                                    |                                                 |
| · rearrandariaal                                                                                                    | and the second second s | AND DE Avenues and a                            |
| Contaction Contactions                                                                                                    |                                                                                                    |                                                 |
| <ul> <li>minerestativen</li> <li>minerestativen</li> </ul>                                                                                                    |                                                                                                    | 11 11 12 13 16 16 16 17<br>13 18 80 11 12 12 13 |
| 100 Contraction (1978)                                                                                                    |                                                                                                    | 2                                               |

- จะปรากฏหน้าต่าง google form ระบบ E-Service บริหารงานวิชาการ จะมีขั้นตอนการขอใช้บริการ แจ้งให้ทราบ ดังนี้
  - ขั้นตอนการขอใช้บริการ
    - 1.กรอกคำร้องการขอใช้บริการ
    - 2.ดาวน์โหลดแบบฟอร์มการขอใช้บริการ
    - 3.กรอกข้อมูลเบื้องต้นบน Google From และแบบฟอร์มคำร้อง
    - 4.แนบแบบฟอร์มคำร้อง ( เป็น .Doc ไฟล์ .PDF หรือรูปภาพ .jpg .jpeg)
    - 5.ส่งแบบคำร้อง (โดยผู้รองจะต้องมารับแบบฟอร์มด้วยตนเอง หรือผู้มอบฉันทะ เพื่อ เซ็นยืนยันตัวตน)
- เลือก รายการที่ต้องการใช้บริการ
  - O 1.แบบคำร้องขอใบรับรอง ปพ.7
  - O 2.แบบคำร้องขอเปลี่ยนแปลงหลักฐานในทะเบียนนักเรียน
  - 3.แบบคำร้องขอย้ายเข้าเรียน
  - O 4.แบบคำร้องขอย้ายออกจากสถานศึกษา

| โรงเรียนบ้านบึงหญ้า สพป.<br>— แบบคำร้องขอใช้บ                                                                                                    | สุโขทัย เขต <b>1</b><br>ธการ   |
|----------------------------------------------------------------------------------------------------|--------------------------------|
| แบบคำร้องขอใช้บริการ กลุ่มบริหา<br>รีสากกา                                                                                                    | รงาน                           |
| 1211113                                                                                                    |                                |
| แบบฟอร์มขอรับบริการ โรงเรียนบ้านบึงหญ้า                                                                                                    |                                |
| sommen18@gmail.com สลับบัญขึ                                                                                                    | Ø                              |
| ระบบจะบันทึกชื่อและรูปภาพที่เชื่อมโยงกับบัญชี Google เมื่อคุณอัปโหล                                                                                                    | งดไฟล์ และส่งแบบฟอร์มนี้       |
| *ระบุว่าเป็นคำถามที่จำเป็น                                                                                                    |                                |
| ขั้นตอนการขอใช้บริการ<br>1.กรอกคำร้องการขอใช้บริการ<br>2.ดาวน์โหลดแบบฟอร์มการขอใช้บริการ<br>3.กรอกข้อมูลเบื้องตันบน Google From และแบบฟอร์มคำร้อง<br>4.แบนแบบฟอร์มคำร้อง (เป็น .Doc ใฟล์ .PDF หรือรูปภาพ .jpg .jpeg<br>5.ส่งแบบปกำร้อง (โดยผู้รองจะต้องมารับแบบฟอร์มด้วยตนเอง หรือผู้ม<br>ศาอาง | i)<br>เอบฉันทะ เพื่อเซ็นยืนยัน |
| เลือก                                                                                                    |                                |
| แบบคำร้องขอใบรับรอง ปพ.7                                                                                                    |                                |
| แบบคำร้องขอเปลี่ยนแปลงหลักฐานในทะเบียนนักเรียน                                                                                                    |                                |
| แบบคำร้องขอย้ายเข้าเรียน                                                                                                    |                                |
| แบบคำร้องขอย้ายออกจากสถานศึกษา                                                                                                    |                                |
|                                                                                                    |                                |

เนื้อหานี้มิได้ดูกสร้างขึ้นหรือรับรองโดย Google <u>รายงานการละเม็ด</u> - <u>ข้อกำหนดในการให้บริการ</u> - <u>นโอนายความเป็นส่วนตัว</u>

Google ฟอร์ม ดาวน์โหลดเอกสารและกรอกให้เรียบร้อย จากนั้นถ่ายรูปเอกสารนั้น นำมาแนบลงในแบบฟอร์มนี้ -

| แบบสำหังกรุงวินที่เกลง ปพ.7                                       | เบลร์ใหรศัพท <i>์</i> *                                                                                                    |
|-------------------------------------------------------------------|----------------------------------------------------------------------------------------------------|
| ตาวสโพลตอบบที่เกรื่องการขอไข้มีสีการ<br>มนมคำร้องขอใหร้ออาปm.∑    | 556                                                                                                    |
| <u>หลายหลุ</u> ตุ้มสะเจ้าร้องสารมาให้อีปีหไฟอี PDF เพื่อคามาวงข้า |                                                                                                    |
| * cloeraria                                                       | วันที่ กรอกผสดงศาร้องขอ *<br>11 ** เป็นไป<br>05.4.55.                                                                                                    |
| (e) and                                                           |                                                                                                    |
| O RIMER                                                           | แบบแบบฟลขับขอใช้บริการ *                                                                                                    |
| ชื่อ - พามสกุด *                                                  | Billione Seide and a 1 yrunne PDE document with image warmed de 500 MB                                                                                                    |
| 555                                                               |                                                                                                    |
| นี้ความประสงค์ บอโบรับรองการเรียน/ผลการเรียน (ปร.7) เพื่อประกอบ * | เลือกเพียงอื่น (กระโมอะฉันทะ) *<br>โน่นอนอื่องะ *                                                                                                    |
| 😺 ออกุลา กษายา                                                    | Contraction of the Contraction of the Contraction o |
| □ fre                                                             | กลับ ยังไป สังคมบายไปรับ                                                                                                    |

กรอกข้อมูลในแบบฟอร์มให้ครบถ้วน แล้วก็ "ส่ง" ข้อมูลจะถูกต้องเข้าในระบบ รอเจ้าหน้าที่ติดต่อกลับ -

1. ระบบ E-Service ระบบแจ้งซ่อมแซม

\_

คลิกเมนู

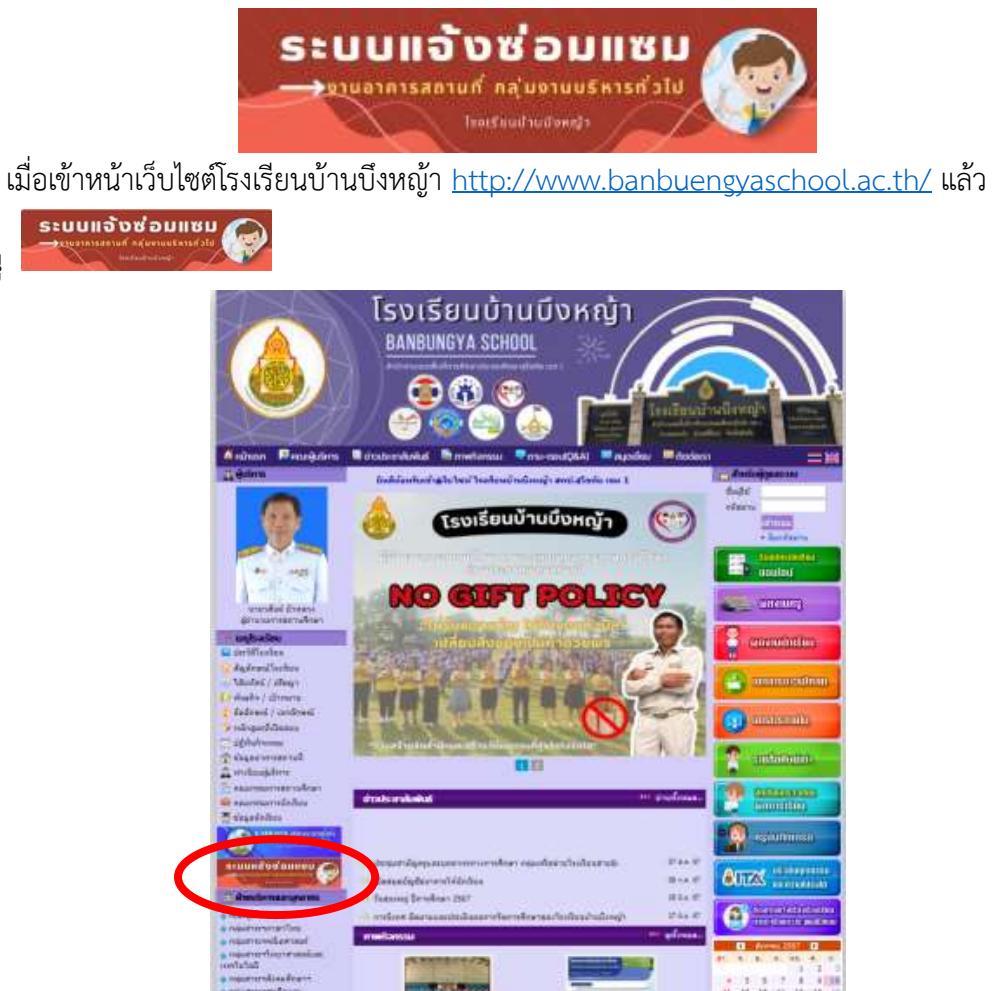

จะปรากฏหน้าต่าง google form ระบบ E-Service ระบบแจ้งซ่อมแซม ให้ผู้ใช้บริการกรอกข้อมูล
 รายละเอียดให้ครบถ้วน พร้อมข้อมูลเบื้องต้นของผู้แจ้งเรื่อง เพื่อเจ้าหน้าที่จะได้ติดต่อกลับ

| ระบบแจ้งซ่อมแซม<br>→มนอาการสถานถึ กลุ่มงานนร์หารส่วโป<br>มหระแปรยาพร                                                                                                | สารสหรัด *<br>เสราะ หรู สูปประสภาษีกรูโทร. เพราะการสภาษอีกษา, รัตรกิจร<br>สารสรรรมกระ    |
|----------------------------------------------------------------------------------------------------|------------------------------------------------------------------------------------------|
| แบบฟอร์มแจ้งซ่อมแชม/ติดดั้ง/ปรับปรุง<br>อาคารสถาบที่                                                                                                    | ามอริโทรส์พร่า<br>สารแบบกรณ                                                              |
| rnamenwend navenaferentitis Tanlandre Dengts<br>semmentinggenalisen stilligt<br>man stährfordansatzer verhämsterfordige Einigte überautur besetiet auszinausverbeit | 1. อาหาราร์สองสีเวล *<br>สามอารารกรรณ                                                    |
| feandatendinda.                                                                                                    | 2. Bellenstassensruhnsige -<br>ensepassen                                                |
| 7 J                                                                                                    | 3 มาการส์สมสสุปการ์ -<br>สามารถการุณ                                                     |
| - Ballapholippinenny)<br>- Waanne<br>Paarteena                                                                                                    | 4. pinnaferbæskaarnofeeforúttudge *<br>httestaalinde † deerre oorsport 1996<br>* sekulet |
| Sa utama /                                                                                                    | Provincia -                                                                              |